# Guide de Mise à Jour Logiciel

## Points importants lors d'une mise à jour logiciel

- 1. Vérifiez la référence intégrale de votre apapreil.
- Ex. 47LX9500-UA : La référence se termine par "-UA".
- 2. Vérifiez le but de mise à jour en cliquant le nom du logiciel sur notre site web.
- 3. Ne débranchez pas votre télévieur au cours de la mise à jour logiciel.
- 1. Commer trouver la référence intégrale de votre appareil ? Vous avez 3 méthodes de recherche :

Méthode ①. Vous pouvez la trouver sur l'étiquette apparente de votre apapreil (sur le côté ou sur l'arrière).

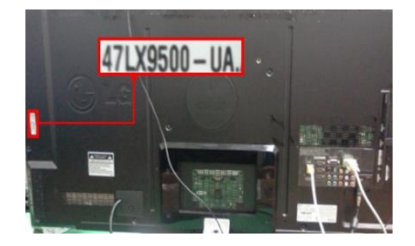

ou

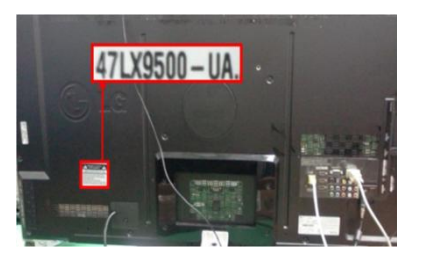

- Méthode ②. Vous pouvez consulter le menu.
- 1) Appuyez sur le bouton [MENU] de votre télécommande Cliquez le bouton rouge de votre télécommande et, Selectionnez "Support Technique".

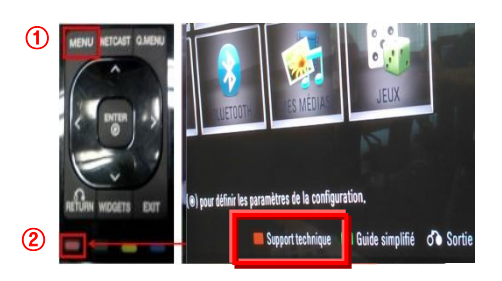

Méthode ③. Vous pouvez consulter CONFIGURATION.

- 2) Selectionnez "Infos Product/ Service"
- 3) Relevez la référence intégrale indiqué dans le champ "Model/Type"

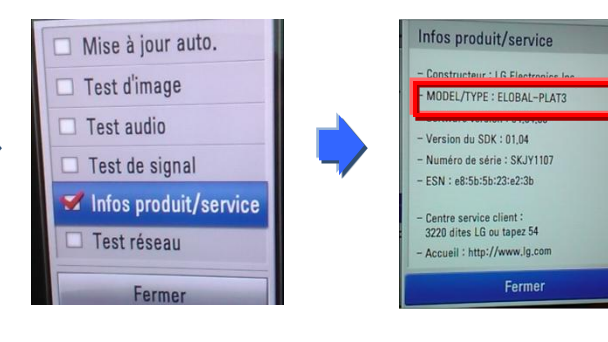

 1) Appuyez sur le bouton [Home] de votre télécommande.
 2) Cliquez "ASSISTANCE"
 3) Relevez la référence intégrale

 Selectionnez "CONFIGURATION".
 Selectionnez "Infos Product/Service" indiqué dans le champ "Model/Type"

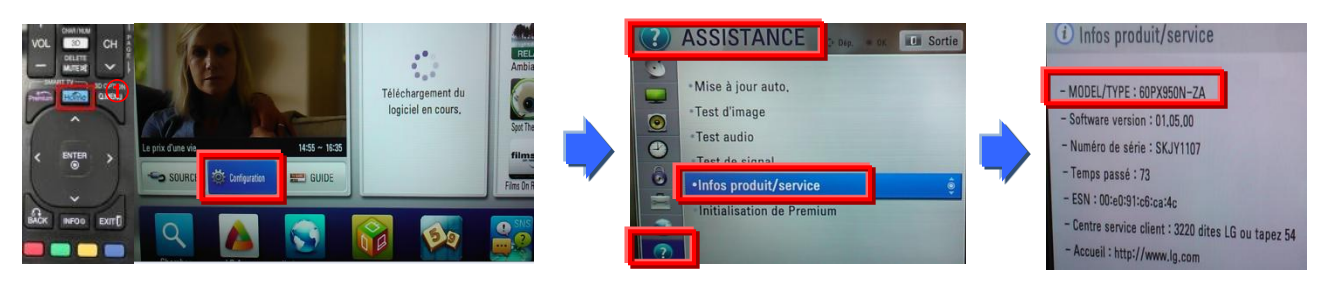

2. Vous pouvez vérifier la référence intégrale de votre appareil et le but de la mise à jour sur notre site web.

Cliquez"Pilotes & Logiciels".
 Cliquez le nom du logiciel.

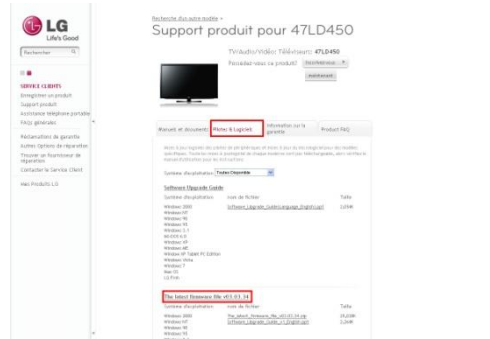

③ Vérifiez la référence de votre appareil (Ex. 47LX9500-UA) et le but de mise à jour.

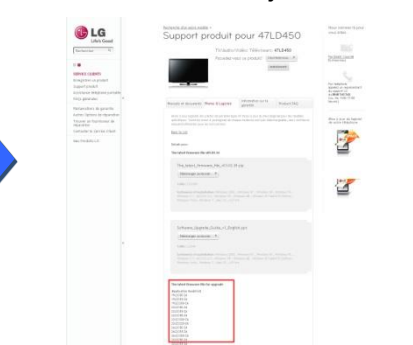

## Comment trouver le logiciel.

① Entrez dans notre site www.lg.com/ch\_fr

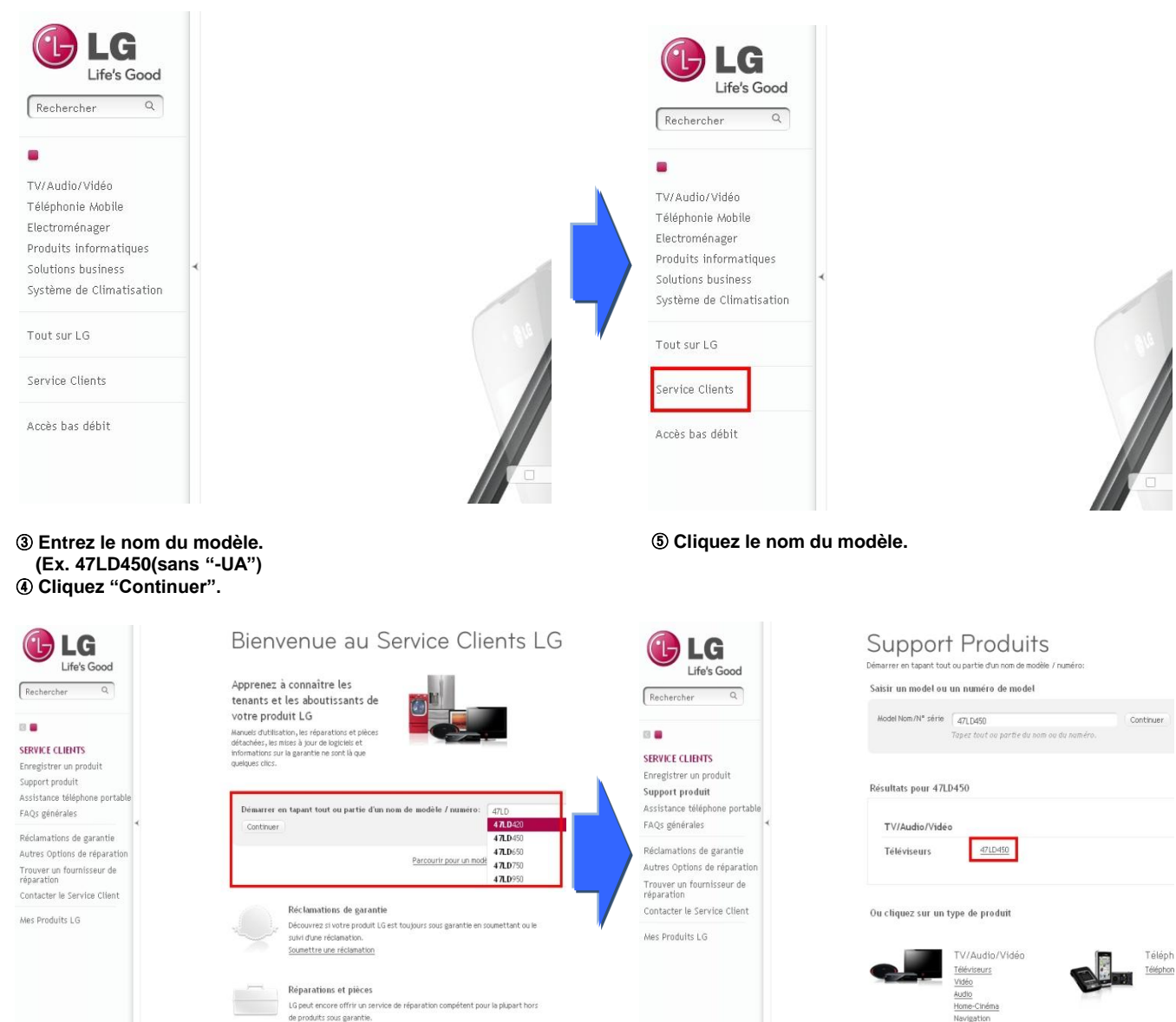

## ⑥ Cliquez "Pilotes & Logiciels". ⑦ Cliquez le nom du logiciel.

| <form></form>                                                                                                    |                                         | Becherche dun autre modèle -<br>Support produit pour 47LD450                                                                                                    | Nous sommes là po<br>vous alder.             | LG                                                        | Reclarche dui autre multile :<br>Support produit pour 47LD450                                                                                                    | Nous sommes là pour<br>vous sider.       |
|----------------------------------------------------------------------------------------------------|-----------------------------------------|----------------------------------------------------------------------------------------------------|----------------------------------------------|-----------------------------------------------------------|----------------------------------------------------------------------------------------------------|------------------------------------------|
|                                                                                                    | Rechercher Q                            | TV/Audio/Vidéo: Téléviseurs: 47LD450                                                                                                    | Par Email / Courriel                         | Rechercher                                                | TV/Audio/Vidéo; Téléviseurs: 47LD450<br>Possédez-vous ce produit? Interheaveau >                                                                                                    | Par Email / Counter<br>Economic          |
|                                                                                                    |                                         | maintenast                                                                                                    | Ecrivez-nous                                 |                                                           | maintenant                                                                                                    |                                          |
|                                                                                                    | SERVICE CLIENTS                         |                                                                                                    |                                              | Enregistrer un produit                                    |                                                                                                    | 1                                        |
| Apprinding   Attribution prinding   Attribution prinding                                                                                                    | Enregistrer un produit                  |                                                                                                    | Par teléntoce                                | Support produit                                           |                                                                                                    | Appeles un représervant<br>du support 15 |
|                                                                                                    | Support produit                         |                                                                                                    | Appelez un représentan<br>du support LG      | FAQs pineralas                                            |                                                                                                    | au 8848 543 543<br>(Lu - Ve. 9:00-17:00  |
|                                                                                                    | Assistance telephone portable           |                                                                                                    | au 0848 543 543<br>(Uu-Vie, 9:00-17:00       | Dárdamations da sarantia                                  | Manzels et documents Plister & Logicleis garantie Product FAQ                                                                                                    | piniat]                                  |
| And products and products and product                                                                                                    | Réclamations de garantie                | Manuels et documents Plotes & Logicleis garantie Product FAQ                                                                                                    | heures)                                      | Autres Options de réparation<br>Trouver un fournitieur de | Moses à jour logicités des plustes de périchériques et moses à jour du minisologicel pour des modères<br>spécifiques. Souch no mises à puntoprisé de chaque model ne cost par téléchargostés, alors vérifies le                                                                                                    | Wise & jour du togictet                  |
| Types/Les Builties for the type by the type by          | Autres Options de réparation            | Wises à your logiciels des pliotes de périphériques et mises à your du micrologiciel pour des modèles                                                                                                    |                                              | réparation                                                | manuel d'utilisation pour les mitruitions                                                                                                    | Do votre telephone                       |
| Contract & Service Chetter     Person Acquinations     Person Acquinations </td <td>Trouver un fournisseur de<br/>réparation</td> <td>spécifiques. Toute les mises à journgistel de chaque model ne sont pas téléchangeable, alors vérifies le<br/>naruei d'utilisation pour les instructions.</td> <td>Mize à jour du logicie<br/>de votre téléphone</td> <td>Contacter le Service Client<br/>Mas Produits LG</td> <td>Back to List</td> <td>a 10</td>                                                                                                    | Trouver un fournisseur de<br>réparation | spécifiques. Toute les mises à journgistel de chaque model ne sont pas téléchangeable, alors vérifies le<br>naruei d'utilisation pour les instructions.                                                                                                    | Mize à jour du logicie<br>de votre téléphone | Contacter le Service Client<br>Mas Produits LG            | Back to List                                                                                                    | a 10                                     |
| Net Product J.0      Set Product J.0    Set Product J.0       Set Product J.0                                                                             Set Product J.0      Set Product J.0 <td>Contacter le Service Client</td> <td>Système d'exploitation Toutes Disponible 💌</td> <td></td> <td></td> <td>Détails pour:</td> <td></td>                                                                                                    | Contacter le Service Client             | Système d'exploitation Toutes Disponible 💌                                                                                                    |                                              |                                                           | Détails pour:                                                                                                    |                                          |
|                                                                                                    | Mes Produits LG                         | Software Unerade Guida                                                                                                    | 0.0                                          |                                                           | The latest ferencero lite 983.83.34                                                                                                    | _                                        |
| winds of the set of the set of th |                                         | Système d'exploitation nom de fichier Taille                                                                                                    |                                              |                                                           | The_latest_firmware_file_v03.03.34.zip                                                                                                    |                                          |
| Image: Section of the section of the sec |                                         | Windows 2000 Software_Upgrade_Guide(Language_English).ppt 2,054K                                                                                                    |                                              |                                                           | Telecharger on doubler 🌾                                                                                                    |                                          |
| Notes Settleman (Settleman (Settlem          |                                         | Wholes Inf<br>Information 99<br>Wholes 9.1<br>Inf Ook 4.0<br>Wholes 6.1<br>Whole 9.1<br>Whole 9.1<br>W | 2 V                                          |                                                           | Table (16.00) $\label{eq:states} Define the states of the states of the$ |                                          |
| In the destination of the set of the set of the s       |                                         | Windows 7<br>Wate OS<br>L0 Pim                                                                                                    |                                              |                                                           | Software_Upgrade_Guide_v1_English.ppt                                                                                                    |                                          |
| In the short fitter of the short fitter of the short is and the short fitter of the short fitter of the short       |                                         |                                                                                                    |                                              |                                                           | Telebrarger os doorner 🕗                                                                                                    |                                          |
| Instrume Argunitation     tends findage     Table     Specimical dependation     Specimical dependation     Spec                                                                                                    |                                         | The latest firmware file v03.03.34                                                                                                    |                                              | *                                                         | Talls(1220)                                                                                                    |                                          |
| • Window 200         Paralest filmware the UCD 31 Age         21,038         Paralest filmware the UCD 31 Age         21,038           • Window 30         Paralest filmware the UCD 31 Age         2,048         Paralest filmware the UCD 31 Age         20,048           • Window 31         Paralest filmware the UCD 31 Age         2,048         Paralest filmware the UCD 31 Age         Paralest filmware the UCD 31 Age           • Window 31         Produce 70         Paralest filmware the UCD 31 Age         Paralest filmware the UCD 31 Age           • Window 31         Produce 70         Paralest filmware the UCD 31 Age         Paralest filmware the UCD 31 Age           • Window 31         Produce 70         Paralest filmware the UCD 31 Age         Paralest filmware the UCD 31 Age           • Window 31         Produce 70         Paralest filmware the UCD 31 Age         Paralest filmware the UCD 31 Age           • Window 31         Produce 70         Paralest filmware the UCD 31 Age         Paralest filmware the UCD 31 Age           • Window 31         Produce 70         Paralest filmware the UCD 31 Age         Paralest filmware the UCD 31 Age           • Window 31         Paralest filmware the UCD 31 Age         Paralest filmware the UCD 31 Age           • Window 31         Paralest filmware the UCD 31 Age         Paralest filmware the UCD 31 Age           • Window 31         Paralest filmware the UCD 31                                                                                                    |                                         | Système d'exploitation non de fichier Tallia                                                                                                    |                                              |                                                           | Systematic) of explositations: Workson 2000, Workson W1, Workson W1, Workson P1,                                                                                                    |                                          |
| ALLONG D                                                                                                    | *                                       | Windows 2000 The jubit framework of 2010 34 pp 21,0204<br>Windows 01<br>Windows 01<br>Windows 01<br>Windows 01<br>Windows 01<br>Windows 01<br>Windows 01<br>Windows 02<br>Windows 02                                       |                                              |                                                           | The fact of the set of the set of |                                          |
|                                                                                                    |                                         |                                                                                                    |                                              |                                                           | 24(D056-7A<br>24(D056-7A                                                                                                    |                                          |

#### ② Cliquez "Service Clients".

⑧ Vérifiez le modèle intégral (Ex. 47LD450-UA)

et le but de mise à jour.

### Comment télécharger le logiciel depuis notre site et le sauvegarder ?

① Cliquez "Telecharger ce dossier" et sauvegardez le dans votre PC.

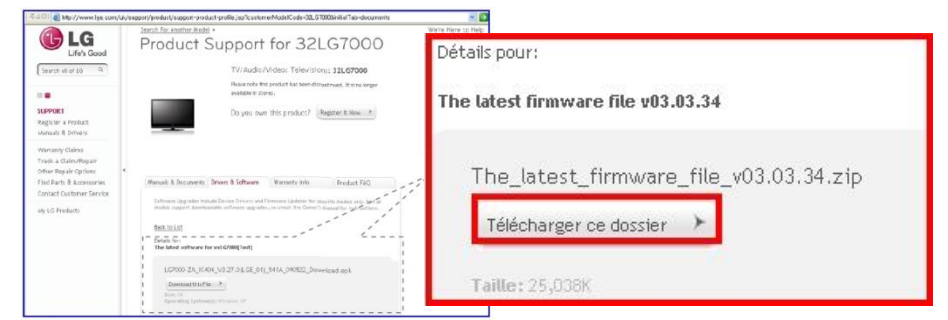

- ② Decompressez le fichier.
- ③ Insérez la clé USB dans le port USB de votre PC.
- ④ Créez un répertoire dans la clé USB. Nommez le "LG\_DTV".
- **⑤** Sauvegardez le fichier de logiciel vers le répertoire "LG\_DTV" de la clé USB.

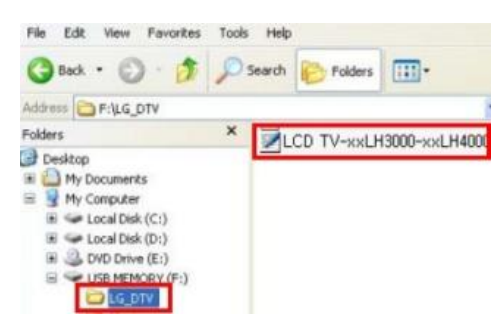

3

#### Insérez la clé USB dans le port USB de votre téléviseur.

🔡 Le port USB se trouve sur le côté ou à l'arrière de l'appareil

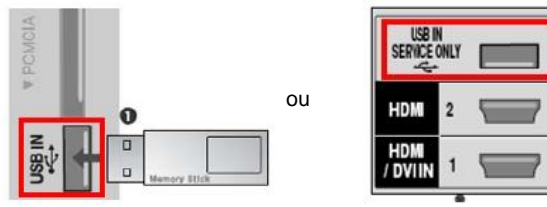

## Comment lancer la mise à jour logiciel.

① Quand le message apparait sur votre téléviseur, cliquez "Start".

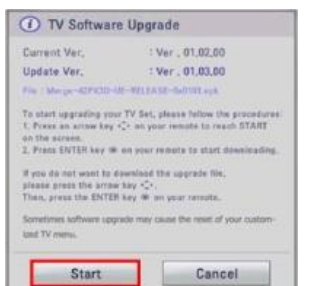

- \* Le message n'apparaitra pas si la version de la clé USB est egale ou inferieure à celle de votre appareil.
- \* Certaines clés USB ne sont pas compatibles avec TV.

2 Le message apparaîtra lors de l'exécution de mise à jour logiciel.

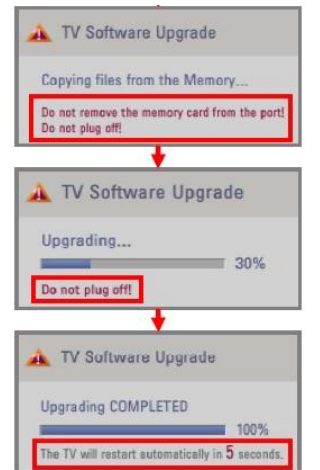

- Le fichier de logiciel se copie à partir de la clé USB vers la mémoire du téléviseur.
   Veuillez ne pas enlever la clé USB tant que le message est affiché.
   Veuillez ne pas débrancher le téléviseur durant l'affichage de ce message.
- 2) C'est le démarrage de mise à jour logiciel.
   X Veuillez ne pas débrancher le téléviseur durant l'affichage de ce message.
- C'est le message qui s'affiche quand la mise à jour est terminée. Et votre téléviseur va redémarrer automatiquement dans 5 secondes.